# Installation Guide for LeadSquared Integration

(A separate doc/ help article for users)

App Listing

### 1. Overview -

Leadsquared CRM is a marketing automation and sales execution platform that helps businesses increase their closures and manage their pipelines easily.

When integrated with Smartflo, it helps in call related activities inside CRM that increases your business's productivity and lead scoring.

#### 2. Prerequisites -

- 1. Tata Smartflo Account
- 2. Leadsquared admin account (UTC enabled)

## 3. How it works (add screenshots) -

Leadsquared integration provides the below-listed functionalities of Smartflo.

- Click To Call (Outbound Calls)
- Agent Extension
- Call Notes or Call Description
- Call Detail Records

Follow the steps below to start using Leadsquared on Smartflo.

1. Log In to the app.

| <b>leadsquared</b>                                                                                                    |
|----------------------------------------------------------------------------------------------------|
| Welcome                                                                                                    |
| Please enter your login details                                                                                                    |
| mult address                                                                                                    |
| Forgot Password?                                                                                                    |
| Next                                                                                                    |
| Don't have an account yet 7 Take a demo                                                                                                    |
|                                                                                                    |
| LeastEquared works best with Chrome and Paelos brunners.                                                                                                    |
| Ø 🔮                                                                                                    |
| wawanance                                                                                                    |
| This application: LeadSquared' is available only for authorized users. If you are not an authorized user, viewas disconnect the section by pooring the proviser<br>interediativy. By accessing this system, you agree that your actions may be menhaned if unauthorized usage is suspected. |
| © Copyright 2028, MusiciDipartite Services Pet. Hat. AT rights reserved.                                                                                                    |
| Help * Terms of Service * Privacy Policy * Acceptable lise                                                                                                    |

2. To use the **Click to Call** functionality, click on the number to which you want to make a call.

| leads                              | quared          |                |                       | DASHBOARD - CON | itent - Marketing - Lead                            | is - Workflow       | <ul> <li>APPS ~ REPO</li> </ul> | orts - Q 1   | 1 (?) | ۵.        |
|------------------------------------|-----------------|----------------|-----------------------|-----------------|-----------------------------------------------------|---------------------|---------------------------------|--------------|-------|-----------|
| ead Det                            | tails 🛛 🥼       |                |                       |                 |                                                     |                     |                                 |              |       |           |
| e Back                             | land .          |                |                       | 🕼 Activity      | Note 🔁 Task                                         |                     |                                 | ⊠ Send Email | Lead  | Actions 👻 |
| Lead                               | eau .           |                |                       | < Activity Hist | ory Lead Details                                    | Tasks               | Notes                           | Documents    | > +   | * C       |
| 21<br>52                           |                 |                |                       | Activity Type A | Selected v T                                        | ime Al Time         | ×                               |              |       |           |
| <ul> <li>+91</li> <li>•</li> </ul> |                 |                |                       | Today           |                                                     |                     |                                 |              |       |           |
|                                    |                 |                |                       | <b>B</b> 28 Jul | Outbound Call: Did not answer<br>(Bangalore+Number) | a call by Gagandeep | Bhagra through 8                | 069427202    |       |           |
|                                    | 0<br>Disengaged | 16<br>Lead Age | 657078<br>Lead Number | 0633 PM         | Field                                               | Value               |                                 |              |       |           |
| Lead Proper                        | ties            |                |                       |                 | Display Number                                      | No.                 | ALC: NO                         |              |       |           |
| Account                            | ues             |                |                       |                 | Start Time                                          | 10000               |                                 |              |       |           |
| Category                           |                 |                |                       |                 | Call Duration                                       | i                   |                                 |              |       |           |

You'll see the following pop-up.

| Place an o        | utbound call to +91-    | ? |        | ×    |
|-------------------|-------------------------|---|--------|------|
| Virtual<br>Number | Bangalore Number - +91- | ~ |        |      |
| Your Number       | +91-                    |   |        |      |
|                   |                         |   | Cancel | Call |

Click on **Call** to make a call.

You'll see the following message once the call has been made successfully.

| .ead Details @∦<br>€™x                                      |                                                                                                    |             |
|-------------------------------------------------------------|----------------------------------------------------------------------------------------------------|-------------|
| A call has been placed between you and +91-                 |                                                                                                    | ×           |
| ☆ New lead :                                                | Activity Note Task  Control Task  Control T | H Actions V |
| ¢                                                           | Activity Type Al Second V Time Al Time V Today Collbound Call: Did not answer a call by                                                                                                    |             |
| 0 0 16 657078<br>Lead Score Disengaged Lead Age Lead Number | essa (Bangalore+Number).<br>Field Value                                                                                                    |             |
| Lead Properties                                             | Display Number Bangalore Number                                                                                                    |             |

3. To view the Call Detail Records, click on Activity History.

| Ieadsquared                                                      | DASHBOARD V CONTENT V MARKETING V LEA                                       | DS - WORKFLOW - APPS - REPORTS - 4 D D    |   |
|------------------------------------------------------------------|-----------------------------------------------------------------------------|-------------------------------------------|---|
| Lead Details ⊚ &<br>← ®xxt                                       | 🗈 Activity 🕞 Note 🕑 Task                                                    | 123 Send Email + Least Actions            |   |
| ☆ New lead:<br>Lcad<br>↓<br>↓<br>↓<br>↓<br>↓<br>↓<br>↓<br>↓<br>↓ | Activity History     Lead Details     Activity Type     Al Seeded     Today | Tasks Notes Documents > + •<br>All Time v | C |
| 0 0 16 65707<br>Lead Score Disengaged Lead Age Lead Numt         | Cost 28 Jul<br>Cost 29 PM (Bangalore+Number).<br>Field                      | r a call by                               |   |
| Lead Properties                                                  | Display Number                                                              | Bangalore Number -                        |   |
| Account                                                          | Start Time                                                                  | 28/07/2023 06:33 PM                       |   |
| Category                                                         | Call Duration                                                               | 3 seconds                                 |   |

The CDR gives the following details.

| < Activity History      | Lead Details Tasks                                           | Notes Documents > +    |
|-------------------------|--------------------------------------------------------------|------------------------|
| Activity Type All Sele  | ected V Time All Tim                                         | ne v                   |
| Today                   |                                                              |                        |
| 28 Jul O<br>06:34 PM (B | utbound Call: Did not answer a call by<br>langalore+Number). |                        |
| F                       | field                                                        | Value                  |
| C                       | Display Number                                               | Bangalore Number -     |
| S                       | Start Time                                                   | 28/07/2023 06:34 PM    |
| (                       | Call Duration                                                | 30 seconds             |
| (                       | Dwner                                                        | Reprinted Topic        |
| S                       | Status                                                       | NotAnswered            |
| C                       | Call Origin                                                  | Web                    |
| F                       | Provider                                                     | UTC (Smartflo)         |
| F                       | Raw Call Status                                              | missed                 |
| 0                       | Call Notes                                                   | Enquired about product |

# 4. Installation/Configuration Steps (add screenshots) \*

Follow the steps below to integrate Smartflo with Leadsquared.

1. Login to your <u>Smartflo</u> account.

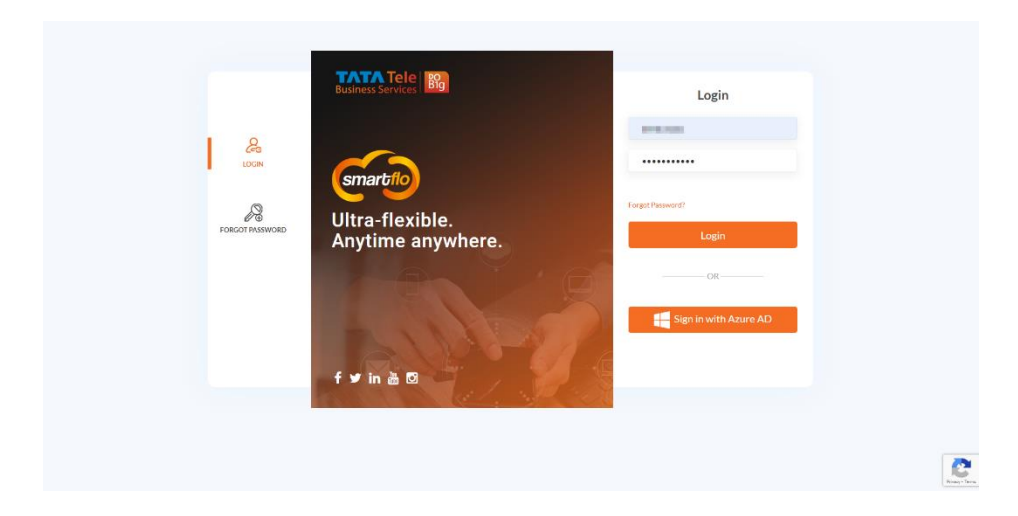

2. Click on Integrations under the Services tab.

| ÷ | Business Services                                                                                                    |              |                    |                      |                   |     | Click to Call Send Stats |
|---|----------------------------------------------------------------------------------------------------|--------------|--------------------|----------------------|-------------------|-----|--------------------------|
| 2 | International Constraints                                                                                                    | Live Data    |                    |                      | Quick Access      |     | Customize                |
| - | 📞 Active Calls                                                                                                    | 6            | ~                  | (@                   |                   |     | a                        |
| ۹ | 🚜 Users 🛛 🕂                                                                                                    | 0            | 0 3                | 10                   |                   |     |                          |
| ŧ | III Services -                                                                                                    | Active Calls | Total Missed Calls | Total Answered Calls | My Numbers        | 115 | Manage Contact Groups    |
|   | <ul> <li>By Mandenia</li> <li>Dirac Goodiana</li> <li>Dirac Goodiana</li> <li>Dirac Goodiana</li> <li>Apromotici</li> <li>Apromotici</li> <li>Apr</li></ul> |              |                    | 10.0                 |                   |     | •                        |
| _ |                                                                                                    |              |                    | TATA Tele I          | Jusiness Services |     | -                        |

3. Move over to the **Leadsquared** integration and click on **Enable**.

| All Integrations                                                      |                                  |                                                                         |                                   |                                                                             |                                 |                                                                              | Q, Search                     |
|-----------------------------------------------------------------------|----------------------------------|-------------------------------------------------------------------------|-----------------------------------|-----------------------------------------------------------------------------|---------------------------------|------------------------------------------------------------------------------|-------------------------------|
| HPBX Integration                                                      |                                  |                                                                         |                                   |                                                                             |                                 |                                                                              |                               |
| ZOHO<br>toho CRM                                                      | <b>B</b> ond                     | freshdesk<br>Freshdesk CRM                                              | Ø                                 | HUDSpot<br>Hubspot CRM                                                      | لا )                            | zendesk<br>Zendesk CRM                                                       | X                             |
| onvert your prospect data in Zoho C                                   | 8M into actionable intelligence. | Intuitive, ease, feature-rich, affordable                               | customer support software.        | Sales and service software that helps b<br>compromise                       | business grow without           | Be the company your customers wa                                             | t you to be                   |
| fore Details                                                          | X Disable                        | More Details                                                            | X Disable                         | More Details                                                                | × Disable                       | More Details                                                                 | X Disable                     |
| Salesforce<br>Salesforce CRM                                          |                                  | Dynamics 365<br>Dynamics 365 CRM                                        |                                   | leadsquared<br>Leadsquared CRM                                              |                                 | BITTRX 24 CRM                                                                | Bitrix<br>24 <sup>©</sup>     |
| et up and manage our cloud-based i                                    | CRM applications for sales.      | Unify your business to processes—wit<br>applications                    | h modern, intelligent business    | Increase sales velocity, productivity & o<br>focus on just the next task    | closures. Help your salespeople | The Bitrix24 telephony provides a his<br>completely integrated with busines. | h-quality connection that is  |
| lore Details                                                          | X Disable                        | More Details                                                            | X Disable                         | More Details                                                                | 🔮 Enable                        | More Details                                                                 | X Disable                     |
| Kapture<br>Kapture CRM                                                | 0                                | Microsoft Teams<br>MS Teams                                             | ų                                 | freshsales<br>Freshsales CRM                                                | 0                               | Google Sheets<br>Google Sheets                                               |                               |
| apture's all-in-one Customer Service<br>sams need to deliver better a | platform has all the tools your  | MS Team's all-in-one Customer Servici<br>teams need to deliver better a | e platform has all the tools your | Freshsales Suite CRM is an all-in-one C<br>all the tools your teams need to | Customer Service platform has   | Compute, arrange, and present your<br>Gather intelligent insights today.     | communication data instantly. |
| lore Details                                                          | × Disable                        | More Details                                                            | X Disable                         | More Details                                                                | X Disable                       | More Details                                                                 | X Disable                     |

4. Log into your **LeadSquared** account.

| leadsquared                                                                                                    |
|----------------------------------------------------------------------------------------------------|
| Welcome<br>Pesse enter your login details                                                                                                    |
| And going parties and                                                                                                    |
| Forget Research                                                                                                    |
| Next                                                                                                    |
| Don't have an account yet ? Take a demo                                                                                                    |
| Lastinguisd webs best with Chemine and Hashie bransmer.                                                                                                    |
| MARPENG.                                                                                                    |
| ppliation LeadSquired is ealible only for suttarted users. If you are not an authorized user, please obsorved the session sy doulng the browser<br>Immediately, By accessing this system, you agree that your actions may be monifored if unauthorised usage is uspected. |
| @-Copyright 2023, MaineOperator Services (M. Ltd. 40) for to reserved.                                                                                                    |
| Hittp * Terms of Service * Privacy Policy * Acceptable Use                                                                                                    |

## 5. Click Apps > Apps Marketplace

| Settings @                |                         |                            |                                         | Search here      | Q    |
|---------------------------|-------------------------|----------------------------|-----------------------------------------|------------------|------|
| Profile                   | Personal Settings       | My Profile                 |                                         | Apps Marketplace |      |
| Users and Permissions     | My Profile              | admin                      |                                         |                  |      |
| Security                  | My Password             |                            | ileolos co                              |                  |      |
| Accounts                  | My Email Signature      |                            |                                         |                  |      |
| Leads                     | My Report Subscriptions | Personal Details           |                                         |                  |      |
| Mobile App                | My Leaves               |                            |                                         |                  | Edit |
| Lead Tracking             | Organization Settings   | First Name                 | admin                                   |                  |      |
| Lead Prioritization       | Company Profile         | Last Name<br>Date Of Birth | -                                       |                  |      |
| Email Settings            | Custom Logo             | Email Address              | and the second difference of the second |                  |      |
| API and Webhooks          | Request History         | Role                       | A 100 100 100                           |                  |      |
| Data Protection & Privacy | Advanced Configuration  | Designation<br>Manager     | -                                       |                  |      |
| Analytics                 | Billing and Usage       | Old Team                   |                                         |                  |      |
| / mayou                   |                         | Department                 |                                         |                  |      |
| Telephony                 | Billing and Usage       | Sales Regions              |                                         |                  |      |
|                           |                         | Skills                     |                                         |                  |      |
|                           |                         | Agent Phone Numbers (2)    |                                         |                  |      |
|                           |                         | Phone (Main)               |                                         |                  |      |
|                           |                         | Phone (Mobile)             |                                         |                  |      |

6. Verify it contains the LeadSquared Universal Telephony Connector; if not, then install it.

| leadsquared        |                       | DASHBOAR                                                                   | D - CONTENT -      | MANKETING V LEADS V WORKPLON                                                  | v v Anns v REP          | uers of the 🚯 🚯                                   |
|--------------------|-----------------------|----------------------------------------------------------------------------|--------------------|-------------------------------------------------------------------------------|-------------------------|---------------------------------------------------|
| Marketplace 💿      |                       |                                                                            |                    |                                                                               |                         |                                                   |
| All Connectors     | Show all upps Show in | Islated apps Search Q                                                      |                    |                                                                               |                         |                                                   |
| Most Popular       |                       |                                                                            | _                  |                                                                               |                         |                                                   |
| Recently Added     | death                 | Custom Dashlets Builder Analytics Connector                                | 100                | Custom Lead and List Actio UI Customization Connector                         | your -                  | Viniversal Telephony Conne<br>Telephony Connector |
| Analytics          |                       | Helps you create custom analytics and<br>report clashlats which your users | LOI                | Add custom actions in Manage Leads,<br>Lead Datails, Manage Lists pages, Mere | the                     | Add multiple contact centres to                   |
| Ihat               |                       | More.                                                                      |                    | and even menge Los payes muc.                                                 |                         | An and a special second second                    |
| Contact Centre     | Instituted VIII       |                                                                            | LeadStronged 1/5.0 | .4. 2806 INSTALL                                                              | Inefficient VIA         | .4. 2704 🙆 Local of                               |
| Converse           |                       | L 3000 113042                                                              |                    | La 2000 Manuel                                                                |                         |                                                   |
| Customer Support   |                       | Custom Tab Connector                                                       |                    | Facebook/Instagram Lead                                                       |                         | Super Receptionist V2                             |
| Customization      |                       | Costomization Connector                                                    |                    | Online Ads Connector                                                          | 🕗 Super<br>Receptionist | Telephony Connector                               |
| mail               |                       | page. More.                                                                |                    | manner and yield a higher rate More.                                          |                         | LeadSquared More.                                 |
| eneric Integration |                       |                                                                            |                    |                                                                               |                         |                                                   |
| ealthcare          | LeadSquared V1.0      | 초 2483 INSTALL                                                             | LoodSquared V1.0   | ▲ 2402 INSTALL                                                                | LeadSquared V2.0        | 초 2097 INSTALL                                    |
| ad Capture         |                       |                                                                            |                    |                                                                               |                         |                                                   |
| and Distribution   |                       | WhatsApp Business                                                          |                    | Custom Menu For Web App                                                       | 2                       | LeadSquared Generic Telep                         |
| bile               | $\mathbf{S}$          | Reach out to 1.5 billion users to provide                                  |                    | Add custom menu for LeadSquared                                               | 0-0-0                   | Generic Telephony Connector for                   |
| nline Ads          | _                     | proactive support, deliver ti More.                                        |                    | Web App. More.                                                                |                         | LeadSquared More.                                 |

7. Configure the settings by clicking the configure icon.

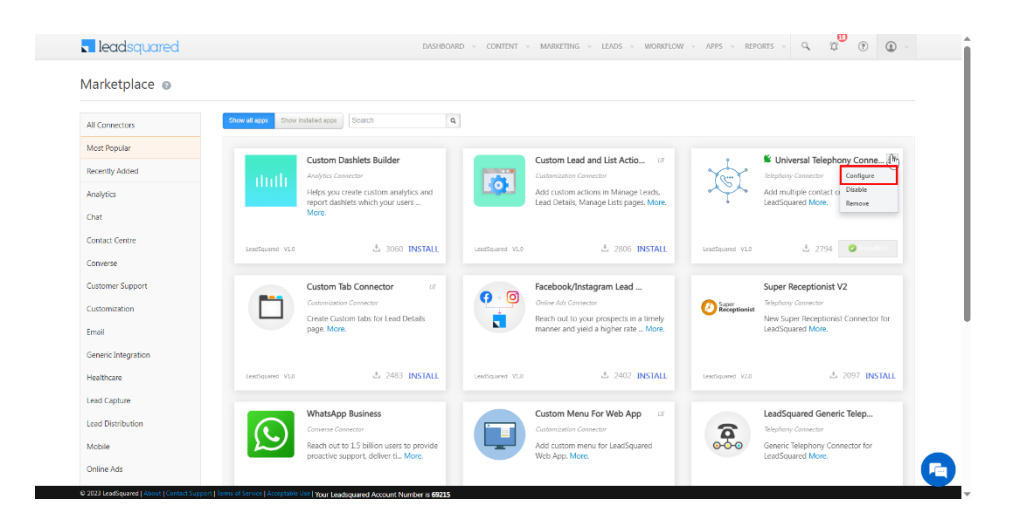

8. The below configuration page appears. Now, add **Virtual Number** in the format +91-XXXXXXXXX and give a name to it.

| Configure Universal Te | elephony Connector           |                                       |                | Ŷ                                                        |
|------------------------|------------------------------|---------------------------------------|----------------|----------------------------------------------------------|
| √ Smartflo             |                              |                                       | + 0            |                                                          |
| Virtual Numbers        | Add all your virtual phone m | umbers. Optionally, you can tag them. |                | Liniversal Telephony Conne 🕸                             |
| Call Route API         | - 01                         |                                       |                | Add multiple contact centres to                          |
| Agent Popup API        | +91                          |                                       |                | armangan en more.                                        |
| Call Log API           | -91                          |                                       |                | A THE OWNER                                              |
| Click 2 Call           | +91                          |                                       | 8 *            | 27.54                                                    |
| Call Disposition       |                              |                                       |                | Super Receptionist V2                                    |
| Single Sign-on API     |                              |                                       |                | Telephany Convector New Super Receptionist Connector for |
| Team Assignment        |                              |                                       |                | LeadSquared More.                                        |
| Lises-Agent Manning    | Add                          |                                       | Total Rows : 3 |                                                          |
| User-Agent Mepping     |                              |                                       |                | ≜ 2097 INSTALL                                           |
|                        |                              |                                       |                |                                                          |
|                        |                              |                                       |                |                                                          |

9. Next, enable the Agent popup API and click **Save** button.

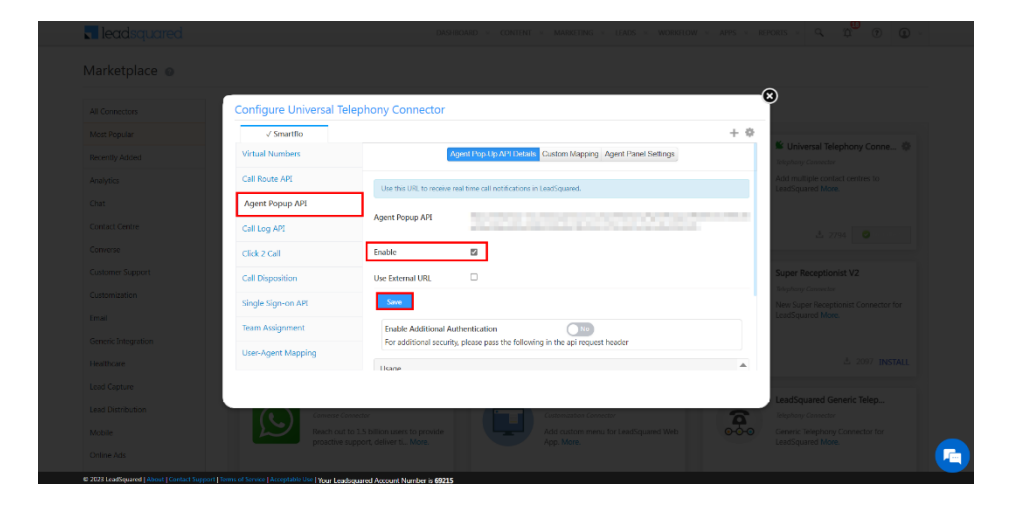

10. Under Click 2 Call, ensure the fields have the following details:

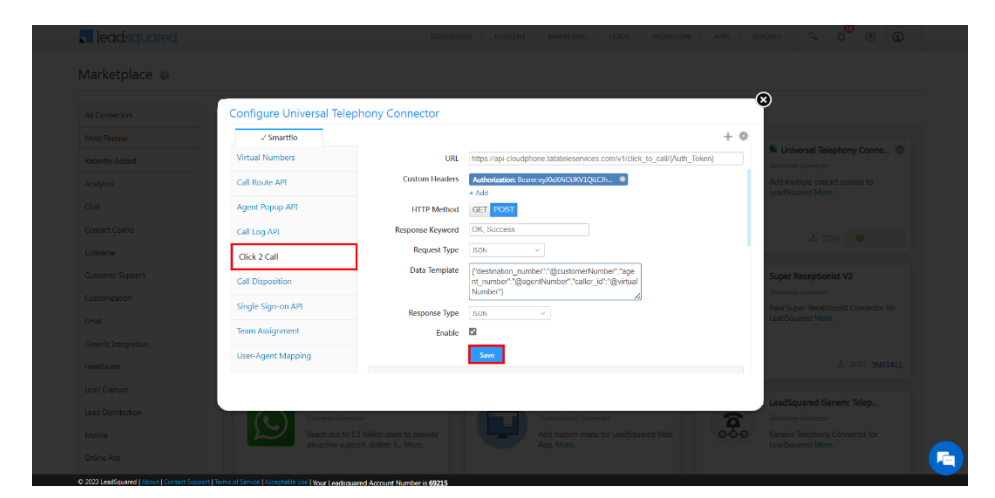

| Field                       | Value                                                                                                   |
|-----------------------------|----------------------------------------------------------------------------------------------------|
| URL                         | https://api-cloudphone.tatateleservices.com/v1/click_to_call/{Auth_Token}                               |
| HTTP<br>Metho<br>d          | POST                                                                                                    |
| Respo<br>nse<br>Keywo<br>rd | OK, Success                                                                                             |
| Reque<br>st Type            | JSON                                                                                                    |
| Data<br>Templ<br>ate        | {"destination_number":"@customerNumber","agent_number":"@agentNumber","c<br>aller_id":"@virtualNumber"} |
| Respo<br>nse<br>Type        | JSON                                                                                                    |

Use the following details for Custom Header:

| Universal Telephony Conne      Eulphony Connet     Add multiple contact centres to     LeartSquared Nore.   |
|----------------------------------------------------------------------------------------------------|
| Universal Telephony Conne      Pripring Connector     Add multiple contact centres to     LeadSquared More. |
| Add multiple contact centres to<br>LeadSquared More.                                                        |
| Conceptored Hores                                                                                           |
|                                                                                                    |
| 3. 2794 🔘 🗤 🖓                                                                                               |
|                                                                                                    |
| Super Receptionist V2                                                                                       |
| Felephory Connector New Super Receptionist Connector for                                                    |
| LeadSquared More.                                                                                           |
|                                                                                                    |
| A 2097 INSTALL                                                                                              |
|                                                                                                    |
|                                                                                                    |

| Field | Value             |
|-------|-------------------|
| Name  | Authorization     |
| Value | Bearer:Auth_Token |

Follow the steps below to generate Auth\_Token

a. Login to your <u>Smartflo</u> account.

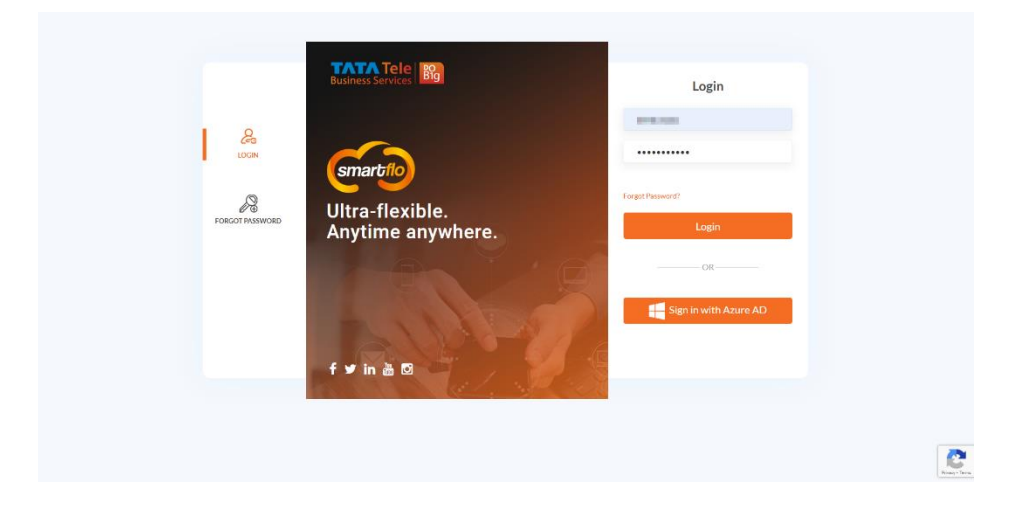

b. Click on Account API under the Services tab.

| ÷      | Business Services                                                                          | Citato Call 🖸 Send SAS                                                                                                    |
|--------|--------------------------------------------------------------------------------------------|----------------------------------------------------------------------------------------------------|
|        | ₩ Services -                                                                               | Leadsquared                                                                                                    |
| م<br>₹ | 백 My Numbers<br>영 Time Groups<br>영 Time Conditions<br>노 IVR                                | info Steps                                                                                                    |
|        | € Auto-Altendant<br>▲ Agents<br>B Departments                                              | Leadsquared CRM is a marketing automation and sales execution platform that helps businesses increase their obsures and manage their pipelines easily.<br>When integrated with Smartflo, it helps in call related activities inside CRM that increases your business's productivity and lead according.                                                                                                    |
|        | ⊈ System Recordings<br>a.o Voicemail<br>兴 Outbound Services +                              | Ouickly connect with customer: Use Smartflo click to call feature to start a call by clicking call button next to the lead's number. No need to dial numbers on the dial-pad which further saves your time.                                                                                                    |
|        | <ul> <li>Manage Contacts</li> <li>Template Management</li> <li>Dynamic Dialplan</li> </ul> | <ul> <li>Incoming Call Pop-ups: Agents can meetrie incoming call aierts directly on CRM which will also show you if the caller is an existing lead or a new prospect.</li> <li>Manage leads efficiently: Holps you to keep a check on your lead conversion and gives you the option to check the call records directly from the CRM.</li> </ul>                                                                     |
|        | Webhook     API Dialplan     Account API                                                   | <ul> <li>Streamline sales process: You can track your lead's yourney down the furnet from the point of entry to the conversion and even after.</li> <li>Stave time by automating tasks: After the call, you can conveniently save all the details and set important reminders, thus saving teclous tasks of recalling the follow up details.<br/>However, it saves your time and importe your effectory.</li> </ul> |
|        |                                                                                            |                                                                                                    |
|        |                                                                                            | TATA Tels Business Services                                                                                                    |

## c. Click on Generate Token.

| w 10 🗸 | entries                                                                                                    |            |                     |                | Search:            |
|--------|----------------------------------------------------------------------------------------------------|------------|---------------------|----------------|--------------------|
| io 🕸   | Name                                                                                                    | 1 Token    | Created at          | IT Blacklisted | IT Action          |
|        | termine .                                                                                                    | Copy Token | 2023-07-13 17:01:14 | False          | Select an Action 💌 |
|        | 100 B.C.                                                                                                    | Copy Token | 2023-07-10 11:15:45 | False          | Select an Action 👻 |
|        | Text (194                                                                                                    | Copy Token | 2023-06-29 19:22:15 | False          | Select an Action * |
|        | 1999                                                                                                    | Copy Token | 2023-05-24 16:30:27 | False          | Select an Action 💌 |
|        | Text (MI)                                                                                                    | Copy Token | 2023-05-24 16:28:10 | False          | Select an Action 💌 |
|        | 0.050                                                                                                    | Copy Token | 2023-05-16 13:43:38 | False          | Select an Action * |
|        | 100000 (MIC)                                                                                                   | Copy Token | 2023-05-09 15:16:51 | False          | Select an Action - |
|        | 100                                                                                                    | Copy Token | 2023-05-05 13:19:48 | False          | Select an Action 💌 |
|        | The second second second second second second second second second second second second second second second s | Copy Token | 2023-03-23 12:21:48 | False          | Select an Action 💌 |
|        |                                                                                                    | Copy Token | 2023-03-21 11:30:47 | False          | Select an Action 👻 |

d. Give a token name and click on Save.

|             | okens                                                                                                    |                |                     |            | Generate Tox       |
|-------------|----------------------------------------------------------------------------------------------------|----------------|---------------------|------------|--------------------|
| w 10 🗸      | entries                                                                                                    | Generate Token |                     |            | Search:            |
|             |                                                                                                    | Token Name     |                     |            |                    |
| <b>io</b> 1 | 1 Name                                                                                                    | LSQ            |                     | Red        | 11 Action          |
|             | terminel.                                                                                                    |                |                     |            | Select an Action 🝷 |
|             | -                                                                                                    | _              |                     | SAVE CLOSE | Select an Action * |
|             | Teaching Street Street |                | 2023-06-29 19:22:15 | False      | Select an Action - |
|             |                                                                                                    |                | 2023-05-24 16:30:27 | False      | Select an Action * |
|             | factors.                                                                                                    |                | 2023-05-24 16:28:10 | Faise      | Select an Action * |
|             | 10.000                                                                                                    |                | 2023-05-16 13:43:38 | False      | Select an Action * |
|             | Name of Cold                                                                                                    |                | 2023-05-09 15:16:51 | False      | Select an Action + |
|             | -                                                                                                    |                | 2023-05-05 13:19:48 | False      | Select an Action * |
|             | the second second                                                                                                    |                | 2023-03-23 12:21:48 | False      | Select an Action * |
|             |                                                                                                    |                | 2023-03-21 11:30:47 | Fatse      | Select an Action + |

e. Click on **Copy Token** to copy the value.

| ow 10 | - entries                                                                                                    |            |                     |                | Search:            |
|-------|----------------------------------------------------------------------------------------------------|------------|---------------------|----------------|--------------------|
| No    | 11 Name                                                                                                    | 11 Tokon   | 11 Created at       | 11 Blacklisted | 11 Action          |
|       | LSQ                                                                                                    | Copy Token | 2023-07-25 16:44:30 | False          | Select an Action * |
|       | ******                                                                                                    | Copy Token | 2023-07-13 17:01:14 | False          | Select an Action 👻 |
|       | THETHER                                                                                                    | Copy Token | 2023-07-10 11:15:45 | False          | Select an Action * |
|       | Test (2001)                                                                                                    | Copy Token | 2023-06-29 19:22:15 | False          | Select an Action * |
|       | Table 1                                                                                                    | Copy Token | 2023-05-24 16:30:27 | False          | Select an Action 💌 |
|       | Text (MI)                                                                                                    | Copy Token | 2023-05-24 16:28:10 | False          | Select an Action * |
|       | 8100 M                                                                                                    | Copy Token | 2023-05-16 13:43:38 | False          | Select an Action 👻 |
|       | And a second life                                                                                                    | Copy Token | 2023-05-09 15:16:51 | False          | Select an Action * |
|       | 14                                                                                                    | Copy Token | 2023-05-05 13:19:48 | False          | Select an Action 💌 |
| 0     | Other Software Control of Control of Control | Copy Token | 2023-03-23 12:21:48 | False          | Select an Action 👻 |

## 11. Now, click on Manage Users.

| Marketplace 💿       |                                          |                                          |                  |                                                                               |                                          | Constitution of Constitution of Constitution o |
|---------------------|------------------------------------------|------------------------------------------|------------------|-------------------------------------------------------------------------------|------------------------------------------|----------------------------------------------------------------------------------------------------|
| All Connectors      | Show all apps Show is                    | estalled apps Search Q                   | 2                |                                                                               |                                          |                                                                                                    |
| Most Popular        | -                                        |                                          | _                |                                                                               |                                          | Settings                                                                                                    |
| Recently Added      | dealer.                                  | Analytics Connector                      | 1000             | Custom Lead and List Actio UI Customization Connector                         | Your Y                                   | Velephony Co                                                                                                    |
| Analytics           |                                          | Helps you create custom analytics and    | LOI              | Add custom actions in Manage Leads,<br>Lead Details, Manage Lists pages, More | Let                                      | Add multipl 🙀 Sign Out                                                                                                    |
| Chat                |                                          | More.                                    | _                | beau becalis, manage usis pages, more.                                        |                                          | ceanadrane                                                                                                    |
| Contact Centre      | 1-10-10-10-10-10-10-10-10-10-10-10-10-10 | A SOCO INSTALL                           | Inclusion Inter- | A DONC INICTALL                                                               | 1-1-1-1-1-1-1-1-1-1-1-1-1-1-1-1-1-1-1-1- | 1. 2205 Ottotalist                                                                                                    |
| Converse            |                                          | LI 3000 HOMLE                            |                  | E 2000 BODIE                                                                  |                                          |                                                                                                    |
| Customer Support    |                                          | Custom Tab Connector 07                  |                  | Facebook/Instagram Lead                                                       |                                          | Super Receptionist V2                                                                                                    |
| Customization       |                                          | Customization Connector                  |                  | Online Ads Connector                                                          | Super Receptionist                       | Telephony Connector                                                                                                    |
| Email               |                                          | page. More.                              |                  | manner and yield a higher rate More.                                          |                                          | LeadSquared More.                                                                                                    |
| Generic Integration |                                          |                                          |                  |                                                                               |                                          |                                                                                                    |
| Healthcare          | LoodSquared V1.0                         | L 2483 INSTALL                           | LeadSquared VLD  | L 2403 INSTALL                                                                | LoadSquared V2.0                         | ± 2097 INSTALL                                                                                                    |
| Lead Capture        |                                          |                                          |                  |                                                                               |                                          |                                                                                                    |
| Lead Distribution   |                                          | Converse Connector                       |                  | Customization Connector                                                       | 2                                        | Telephony Connector                                                                                                    |
| Mobile              |                                          | Reach out to 15 billion users to provide |                  | Add custom menu for LeadSquared                                               | 0-0-0                                    | Generic Telephony Connector for                                                                                                    |

12. Edit the user by clicking on the cog icon present next to it.

| Users 💿<br>Create and Update LeadSquared users |                            |               |                      |                    |
|------------------------------------------------|----------------------------|---------------|----------------------|--------------------|
| Search Users Q Advanced Sea                    | rch                        |               |                      | ≡ Actions          |
| Type Regular Users V Role All V                | Status Active V Team All V |               |                      | Creato             |
| Name +                                         | Email Address              | Role          | Permission Templates | Actions            |
|                                                |                            | Administrator |                      | 0                  |
| C o Manufacture                                | and the second second      | Administrator |                      |                    |
| 1 - 2 of 2                                     |                            |               |                      | Deactivate         |
| 2 active users are allowed.                    |                            |               |                      | Set Billing User   |
|                                                |                            |               |                      | Disable 2FA        |
|                                                |                            |               |                      | Configure Home Rep |

13. Ensure the **Show Phone Call Popup** under **Other Details** is stated as Yes. If not, then you can change the settings by clicking **Edit**.

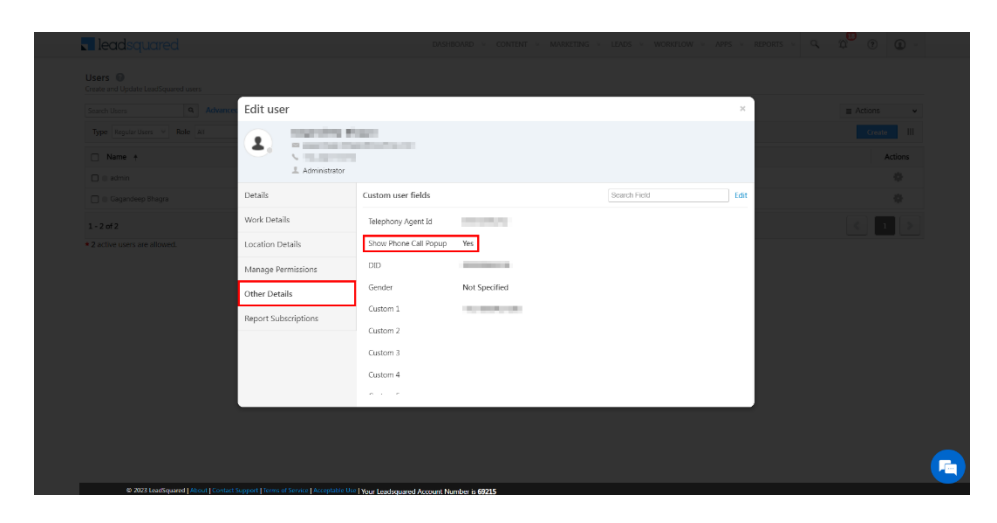

14. Go to User Settings.

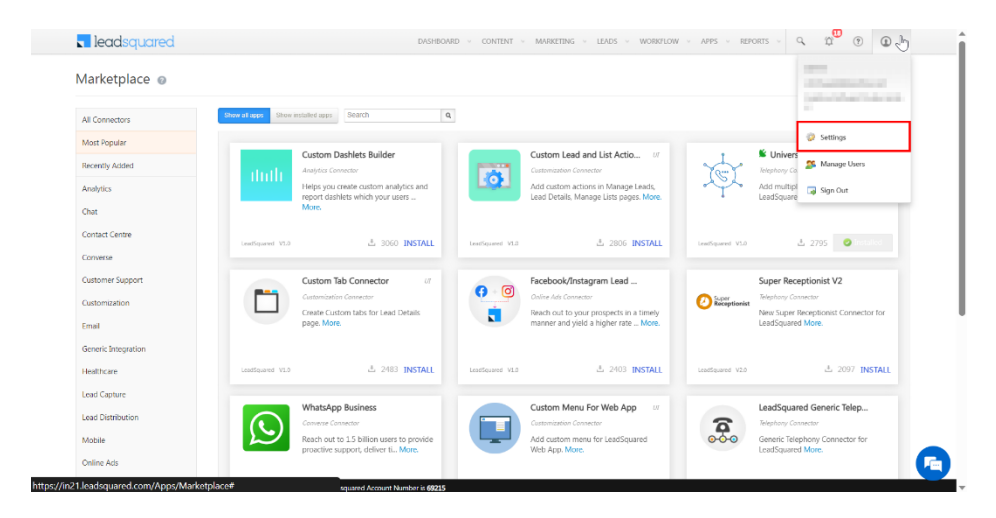

15. Click on API and Webhooks.

| ottings a                 |                         |                         |               | Search Settings | 0    |
|---------------------------|-------------------------|-------------------------|---------------|-----------------|------|
| ettings @                 |                         |                         |               | oouron oounga   | 4    |
| Profile                   | Personal Settings       | My Profile              |               |                 |      |
| Users and Permissions     | My Profile              |                         |               |                 |      |
| Security                  | My Password             |                         | all sea all   |                 |      |
| Accounts                  | My Email Signature      | Administrato            | ir -          |                 |      |
| Leads                     | My Report Subscriptions | Personal Details        |               |                 |      |
| Mobile App                | My Leaves               |                         |               |                 | Edit |
| Lead Tracking             | Organization Settings   | First Name              |               |                 |      |
| Lead Prioritization       | Company Profile         | Last Name               |               |                 |      |
|                           | Contractions            | Email Address           |               |                 |      |
| Email Settings            | Custom Logo             | Role                    | Administrator |                 |      |
| API and Webbooks          | Request History         | Designation             | -             |                 |      |
| Data Protection & Privacy | Advanced Configuration  | Manager                 |               |                 |      |
| Anabetice                 | Billing and Usage       | Old Team                | -             |                 |      |
| anayora                   | y y ways                | Department              | -             |                 |      |
| felephony                 | Billing and Usage       | Sales Regions           |               |                 |      |
|                           |                         | Skills                  |               |                 |      |
|                           |                         | Agent Phone Numbers (2) |               |                 |      |
|                           |                         | Phone (Main)            |               |                 |      |
|                           |                         | Phone (Mobile)          | -             |                 |      |
|                           |                         | Phone (Others)          |               |                 |      |

16. The API and Webhooks page display the "Access Key" and "Secret Key".

| ettings 💿                 |                      |                       | Scar            | ch Settings | ٩.          |
|---------------------------|----------------------|-----------------------|-----------------|-------------|-------------|
| Profile                   | API and Webhooks     | API Access Keys       |                 |             |             |
| Jsers and Permissions     | API Access Keys      |                       |                 |             |             |
| Security                  | Async API            |                       | Count Key       | Cutur       | A reference |
| Accounts                  | Webhooks             | Created On Access Key | Secret Key      | Status      | Actions     |
| Leads                     | Telephony Logs       | 05/31/2023 1039117 PM | Show Secret Key | thabled     | 9           |
| Mobile App                | APILogs              | Generate Key          |                 |             |             |
| Lead Tracking             | Payment Logs         |                       |                 |             |             |
| Lead Prioritization       | Telephony Logs (New) |                       |                 |             |             |
| Email Settings            |                      |                       |                 |             |             |
| API and Webhooks          |                      |                       |                 |             |             |
| Data Protection & Privacy |                      |                       |                 |             |             |
| Analytics                 |                      |                       |                 |             |             |
| Telephony                 |                      |                       |                 |             |             |
|                           |                      |                       |                 |             |             |
|                           |                      |                       |                 |             |             |

The above highlighted API host URL, access key and secret key will be used while configuring the webhooks. The secret key is supposed to be confidential and should not be shared with anyone.

17. Login to your <u>Smartflo</u> account.

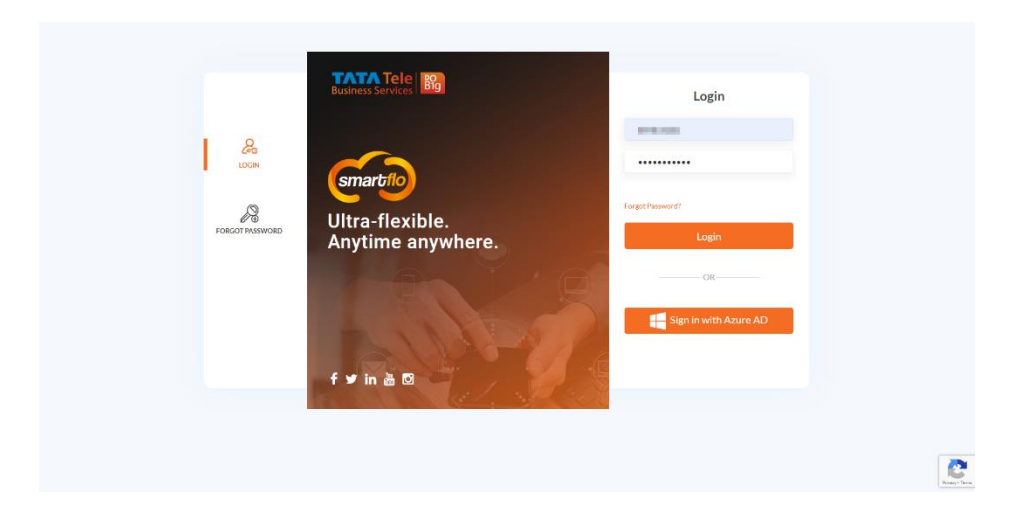

### 18. Click on Webhook under Services

| ← TATA Tele<br>Business Service                                                                                                    | 87g                                            |                    |                      |                  | 0   | Click to Call Send SMS |
|----------------------------------------------------------------------------------------------------|------------------------------------------------|--------------------|----------------------|------------------|-----|------------------------|
| ۹                                                                                                    | Live Data                                      |                    |                      | Quick Access     |     | Customize              |
| E Dashboard                                                                                                    | L.                                             | ×                  | (©                   |                  |     | A                      |
| 🔍 📞 Active Calls                                                                                                    | 0                                              | 30                 | 30                   | h ha bhamhann    | TTO | Manage Constant Comme  |
| 🛨 🎎 Users                                                                                                    | + Active Calls                                 | Total Missed Calls | Total Answered Calls | wy Numbers       | 115 | Nahage Collact Gloupa  |
| III Services                                                                                                    | -                                              |                    |                      |                  |     | Fe                     |
| Hy Manbers     O Time Groups     O Time Groups     O Time Gr | ns<br>t<br>derga<br>seas<br>agement<br>agement |                    |                      |                  |     | ŧ                      |
| 📮 API Dialplan                                                                                                    |                                                |                    | TATA Tele Bi         | usiness Services |     | •                      |

19. Create four webhooks by clicking **Add Webhook**.

- Agent Pop up to get screen prompt when a prospect/lead call you.
- Call Log API LS(Incoming-Answered) to manage logs for incoming answered calls.
- Call Log API LS(Incoming-Missed) to manage logs for incoming missed calls.
- Call Log API LS (Outgoing) to manage logs of outgoing calls.

| Busin                       | ess Services                                           |                                                      |                                                                                                    |                                                                                                    |             |                   | Click to Ca | all Send SMS         |
|-----------------------------|--------------------------------------------------------|------------------------------------------------------|----------------------------------------------------------------------------------------------------|----------------------------------------------------------------------------------------------------|-------------|-------------------|-------------|----------------------|
| Webhoo                      | k                                                      |                                                      |                                                                                                    |                                                                                                    |             |                   | Pause al    | webhooks Add Webhook |
| Note:<br>In order<br>Custom | to implement the securit<br>ers are advised to use the | ly measures, we will soon<br>e HTTPS URL in the Webh | be restricting the request made to HTTP URLs.<br>ooks.                                                                                                    |                                                                                                    |             |                   |             |                      |
| Show 10                     | $\checkmark$ entries                                   |                                                      |                                                                                                    |                                                                                                    |             |                   | Sea         | rch:                 |
|                             | Name                                                   | Description                                          | URL.                                                                                                    | Trigger                                                                                                    | Destination | Request<br>Method | Status      | Actions              |
|                             | The second second                                      | e competencies<br>parte                              | Harrison C. Santanani and C. Antoneo of a Consumer of the<br>Physics and Article (physics) in the International<br>Consumer System (1997).                                                                                                    | -                                                                                                    |             | POST              | Disabled    | Select an Action 👻   |
|                             | 10.00                                                  | and the second second                                | Harrison Contract and Contract of Contract of Contr |                                                                                                    |             | POST              | Disabled    | Select an Action 👻   |
|                             |                                                        |                                                      |                                                                                                    | and some different states of the second states of the second states of t |             | POST              | Enabled     | Select an Action *   |
|                             | 1000                                                   | 1000                                                 | The first starting starting and the second                                                                                                    | The same                                                                                                    |             | POST              | Enabled     | Select an Action 👻   |
|                             | -                                                      | 1000                                                 |                                                                                                    |                                                                                                    |             | POST              | Enabled     | Select an Action 👻   |
|                             | 10000                                                  | 1004                                                 | The Article State of the                                                                                                    | and set of                                                                                                    |             | POST              | Enabled     | Select an Action 💌   |
|                             |                                                        |                                                      |                                                                                                    | and the second second                                                                                                    |             | POST              | Enabled     | Select an Action +   |
|                             |                                                        | 1000                                                 | The fact the particular strength of                                                                                                    | a descent                                                                                                    | 1000        | POST              | Enabled     | Select an Action     |
|                             | Market 1                                               | 100                                                  | has been also been also have also                                                                                                    | the surgery state                                                                                                    |             | POST              | Enabled     | Select an Action *   |

# 20. Create the **First** Webhook by entering the below mentioned details.

| lit Webhook                                                                                                    |                         | All Webhooks  |
|----------------------------------------------------------------------------------------------------|-------------------------|---------------|
| ame*                                                                                                    | Description*            |               |
| igent Pop up LS                                                                                                    | Agent Pop up LS         | C             |
| rigger*                                                                                                    | URL*                    |               |
| Dialed on Agent                                                                                                    | * ②                     | Q             |
|                                                                                                    |                         |               |
| equest*                                                                                                    | Call Type*              |               |
| POST O GET                                                                                                    | U Inbound O Outbound    | C.            |
| ontent-Type*                                                                                                    |                         |               |
| application/x-www-form-urlencoded  application/json                                                                                                    | Ø                       |               |
| estination*                                                                                                    | Date Time Format        |               |
|                                                                                                    | Default                 | ~ 🧿           |
|                                                                                                    | eg. 2023-07-25 17.42.07 |               |
| ineZone                                                                                                    |                         |               |
| ат                                                                                                    | ~ ()                    |               |
| <pre>&gt; &gt; &gt; &gt; &gt; &gt; &gt; &gt; &gt; &gt; &gt; &gt; &gt; &gt; &gt; &gt; &gt; &gt; &gt;</pre>                                                                                                    |                         | powerd by az  |
| <pre>&gt; &gt; &gt; &gt; &gt; &gt; &gt; &gt; &gt; &gt; &gt; &gt; &gt; &gt; &gt; &gt; &gt; &gt; &gt;</pre>                                                                                                    |                         | general by an |
| <pre>&gt; * *</pre>                                                                                                    |                         | persent by an |
| <pre>5 = /<br/>5 = /<br/>5 = for the set of the set of the se</pre> |                         | powerd by an  |
| <pre>&gt;&gt; &gt;&gt; &gt;&gt; &gt;&gt; &gt;&gt; &gt;&gt; &gt;&gt; &gt;&gt; &gt;&gt; &gt;&gt; &gt;&gt; &gt;&gt; &gt;&gt;</pre>                                                                                                    |                         | general by an |
| <pre>5</pre>                                                                                                    |                         | powerd by an  |
| <pre>5</pre>                                                                                                    |                         | powerd by an  |
| <pre>5</pre>                                                                                                    | brs                     | powerd by an  |
| Total Section 2 (1) (1) (1) (1) (1) (1) (1) (1) (1) (1)                                                                                                    | ha                      | general by an |
| SourceInstant of the set of the set of                   | brs                     | general by an |
| Content of the second second sec                  | hes                     | powerd by an  |

| Field | Value           |
|-------|-----------------|
| Name  | Agent Pop up LS |

| Descripti<br>on | Agent Pop up LS                                                                                                    |
|-----------------|----------------------------------------------------------------------------------------------------|
| Trigger         | Dialed on Agent                                                                                                    |
| URL             | http://{host}/v2/Telephony.svc/ShowAgentPopup?accessKey={AccessKey}&secret<br>Key={SecretKey}                      |
|                 | Note: Host refers to the API host URL, AccessKey is your unique access key and SecretKey is your unique secret key |
| Request         | POST                                                                                                    |
| Call Type       | Inbound                                                                                                    |
| Content<br>Type | application/json                                                                                                   |
| My<br>Numbers   | Choose the virtual number from the list                                                                            |
| Time<br>zone    | Choose the time zone                                                                                               |

{
 "SourceNumber": "\$caller\_id\_number",
 "DestinationNumber": "\$agent\_number",
 "DisplayNumber": "\$caller\_id\_number",
 "Direction": "inbound"
}

Click **Save** button once all the details have been added.

21. Create the Second Webhook by entering the below mentioned details Call Log API:

| Webhook                                                                       |                                  |                                   | All Webhooks   |     |
|-------------------------------------------------------------------------------|----------------------------------|-----------------------------------|----------------|-----|
| ne*                                                                           | -                                | Description*                      | _              |     |
| I Log API LS Incoming Answered                                                | 0                                | Call Log API LS Incoming Answered | 0              |     |
| iger <sup>a</sup>                                                             |                                  | URL*                              |                |     |
| all answered by Agent (Hangup)                                                | - 0                              |                                   | 0              |     |
|                                                                               |                                  |                                   |                |     |
|                                                                               | 0                                | Call Type*                        | 0              |     |
|                                                                               |                                  | •                                 |                |     |
| application/x www-form-urlencoded application/json                            | 0                                | Enable retries                    | 0              |     |
|                                                                               |                                  |                                   |                |     |
| Numbers*                                                                      | ~                                | Date Time Format                  |                | Ц   |
|                                                                               | 0                                | Default                           | ~ 0            | ack |
|                                                                               |                                  | og 2023-07-26 11:00:26            |                | and |
| ezone                                                                         | ~ 🤊                              |                                   |                |     |
|                                                                               |                                  |                                   |                |     |
| sponse Body                                                                   |                                  |                                   |                |     |
| έ <i>≡</i> β                                                                  |                                  |                                   | powered by ace |     |
| 1* 1                                                                          |                                  |                                   | <b>^</b>       | ×.  |
| <sup>4</sup> "SourceNumber": "\$caller_id_number",<br>4                       |                                  |                                   |                |     |
| <pre>5 "CallerSource": "\$caller_id_number",<br/>6</pre>                      |                                  |                                   |                |     |
| <pre>7 "DestinationNumber": "\$call_to_number",<br/>8</pre>                   |                                  |                                   |                |     |
| 9 "DisplayNumber": "\$caller_id_number",<br>10<br>1 [fearbline]. "Searbline]. |                                  |                                   |                |     |
| 12 Startime : pstart_stamp ,<br>12<br>13 "EndTime": "Send stamp",             |                                  |                                   |                |     |
| 14<br>15 "CallDuration": "\$duration",                                        |                                  |                                   |                |     |
| .6<br>7 "ResourceURL": "\$recording_un1",                                     |                                  |                                   |                |     |
| us<br>19 "Direction": "≸direction",<br>20                                     |                                  |                                   | *              |     |
| 25 Col:2                                                                      |                                  |                                   |                |     |
| ssert Example                                                                 |                                  |                                   |                |     |
|                                                                               |                                  |                                   |                |     |
| dvanced Settings                                                              |                                  |                                   |                |     |
| ader NOTE: Header MAX length 1024 characters and plea                         | se refer to this link for header | values                            | Add Header     |     |
|                                                                               |                                  |                                   |                |     |
| rey value                                                                     |                                  |                                   |                |     |
| U Delete                                                                      |                                  |                                   |                |     |
|                                                                               |                                  |                                   |                |     |
| Save Cancel                                                                   |                                  |                                   |                |     |
|                                                                               |                                  |                                   |                |     |
|                                                                               |                                  |                                   |                |     |
|                                                                               | TATA Tele Bus                    | iness Services                    |                |     |

| Field           | Value                                                                                                    |
|-----------------|----------------------------------------------------------------------------------------------------|
| Name            | Call Log API LS Incoming Answered                                                                                                    |
| Descripti<br>on | Call Log API LS Incoming Answered                                                                                                    |
| Trigger         | Call answered by Agent (Hangup)                                                                                                    |
| URL             | http://{host}/v2/Telephony.svc/ShowAgentPopup?accessKey={AccessKey}&secret<br>Key={SecretKey}<br><b>Note:</b> Host refers to the API host URL, <b>AccessKey</b> is your unique access key and<br><b>SecretKey</b> is your unique secret key |
| Request         | POST                                                                                                    |
| Call Type       | Inbound                                                                                                    |
| Content<br>Type | application/json                                                                                                    |

| My<br>Numbers | Choose the virtual number from the list |
|---------------|-----------------------------------------|
| Time<br>zone  | Choose the time zone                    |

```
{
  "SourceNumber": "$caller_id_number",
  "DestinationNumber": "$answered_agent_number",
  "DisplayNumber": "$call_to_number",
  "StartTime": "$start_stamp",
  "EndTime": "$end_stamp",
  "CallDuration": "$duration",
  "Status": "$call_status",
  "CallNotes": "Enquired about product",
  "ResourceURL": "$recording_url",
  "Direction": "Inbound",
  "CallSessionId": "$call_id"
}
```

Click **Save** button once all the details have been added.

| 22. | Create the  | Third | Webhook by | / entering | the below | mentioned   | details Cal | Log API: |
|-----|-------------|-------|------------|------------|-----------|-------------|-------------|----------|
|     | or care the |       |            |            | ,         | 11101101104 |             |          |

| Name     Description       Call Log APLLS Incoming Missed     Or all Log APLLS incoming Missed       Trigger*     Call Log APLLS incoming Missed       Call missel by Agent (Hange)     Image: Image:                                                                                                    | Add Webhook                                                                                                    |                                 |  |
|----------------------------------------------------------------------------------------------------|----------------------------------------------------------------------------------------------------|---------------------------------|--|
| Call Log API LS Incoming Missed  Tingari  Tingari  Coll Cog API LS Incoming Missed  UR  Coll Type  For T  Coll Type  Coll Type Coll Type  Coll Type  Coll                                                                                                    | Name*                                                                                                    | Description*                    |  |
| Target*       0       [R1*]         Request*       0       Coll Type*       0       Coll Type*         • OST       0 GT       0       Indian of the outper coll       Coll Type*         • optication/s were form undercool       • exploratoryper       0       Ender other         • optication/s were form undercool       • exploratoryper       0       Ender other         • Unders*       0       Control Type*       0         • Unders*       0       Control Type*       0         • OST       • exploratoryper       0       Ender other         • Type*       • exploratoryper       0       Ender other         • optication/s were form undercool       • exploratoryper       0       Ender other         • optication/s were form undercool       • exploratoryper       0       Ender other         • optication/s were form undercool       • exploratoryper       • exploratoryper       • exploratoryper         • optication/s were form undercool       • exploratoryper       • exploratoryper       • exploratoryper         • optication/s were form undercool       • exploratoryper       • exploratoryper       • exploratoryper         • optication/s were form undercool       • exploratoryper       • exploratoryper       • exploratoryper                                                                                                    | Call Log API LS Incoming Missed                                                                                                    | Call Log API LS Incoming Missed |  |
| Call rease by Agent (Reingup)<br>POST OFF<br>POST OFF<br>POST OFF<br>POST OFF<br>Post of the second of the second of the sec                                                                                                    | Trigger*                                                                                                    | URL*                            |  |
| <pre>cdl type*</pre>                                                                                                    | Call missed by Agent (Hangup)                                                                                                    | * (2)                           |  |
| All Type"<br>O GT O GT<br>Content Type"<br>O GT O GT<br>Content Type"<br>O GT<br>Content Type"<br>O GT<br>Content Type"<br>O GT<br>Content Type"<br>O GT<br>Content Type"<br>O GT<br>Content Type"<br>O GT<br>Content<br>Content Type"<br>O GT<br>Content<br>Content<br>Conten                                                                                                 |                                                                                                    |                                 |  |
| <pre>Control type<br/>O explosition/www.form.utercoold @ explosition/inton<br/>My Nutrition*<br/>My Nutrition*<br/>Trendinge BT<br/>Response Body<br/>F = /<br/>Trentinge* T Scall (so_make**, * Scall (so_make**, * Scall (s</pre>                                                                                                    | Request*                                                                                                    | Call Type*                      |  |
| Control (reference of the end of the end of                                                                                                    |                                                                                                    |                                 |  |
| My Mandees"<br>Trendbase<br>BT<br>Trendbase<br>BT<br>Trendbas | Content-Type*<br>O application/x-www-form-urlencoded application/ison                                                                                                    | ② Enable retries                |  |
| My Handbard'<br>My Handbard'<br>Tendone<br>BT<br>Tombore<br>BT<br>Testination found<br>p 2020/20 111244<br>p 2020/20 111244<br>p 2020/20 11244<br>p 2020/20 11244<br>p 2020/2                                                                                                    |                                                                                                    |                                 |  |
| Treactions<br>Treactions<br>Total and a second second s                                                                                                    | My Numbers*                                                                                                    | Date Time Format                |  |
| Tenzione<br>BT                                                                                                    |                                                                                                    | Default                         |  |
| Tendbox<br>ST<br>Comparison of the system of the system of the                                                                                                    |                                                                                                    | eg. 2023-07-26 11:14:14         |  |
| Bit       Image: Second Second S                                                                                                    | TimeZone                                                                                                    |                                 |  |
| Response Body                                                                                                    |                                                                                                    |                                 |  |
| Land Call                                                                                                    | <pre>3 "foofile": "Send_stap", 4 3 "foofile": "Send_stap", 3 4 5 "CallDorstien", "Sdorstien", 3 7 "ResourceSRL': "Srecording_wal", 4 5 "Direction", "Sdorstien", 3 4 3 "callSesionDP: "wid", 3 3 "status": "Scall_status" 4 4 4 4 4 4 4 4 4 4 4 4 4 4 4 4 4 4 4</pre> |                                 |  |
|                                                                                                    | Header         NOTE: Header MAX length 1024 characters and please refer t                                                                                                    | o this link for header values   |  |
| Header         NOTE: Header MAX/length 1024 characters and please refer to this link for header values                                                                                                    | Iny volue O Delete Delete                                                                                                    |                                 |  |
| Veent Nample           Advanced Settings           Header         NOTE: Header MAX length 1024 characters and please refer to this link for header values           key         •           •         •           •         •           •         •           •         •           •         •                                                                                                    | Save Cancel                                                                                                    |                                 |  |
| Advanced Settings         Header       NOTE: Header MAXX length 1024 characters and please refer to tha link for header values         long       value         or cancel       Delete                                                                                                    |                                                                                                    |                                 |  |

| Field           | Value                                                                                                    |
|-----------------|----------------------------------------------------------------------------------------------------|
| Name            | Call Log API LS Incoming Missed                                                                                                    |
| Descripti<br>on | Call Log API LS Incoming Missed                                                                                                    |
| Trigger         | Call answered by Agent (Hangup)                                                                                                    |
| URL             | http://{host}/v2/Telephony.svc/ShowAgentPopup?accessKey={AccessKey}&secret<br>Key={SecretKey}<br><b>Note:</b> Host refers to the API host URL, <b>AccessKey</b> is your unique access key and<br><b>SecretKey</b> is your unique secret key |
| Request         | POST                                                                                                    |
| Call Type       | Inbound                                                                                                    |
| Content<br>Type | application/json                                                                                                    |

| My<br>Numbers | Choose the virtual number from the list |
|---------------|-----------------------------------------|
| Time<br>zone  | Choose the time zone                    |

{
 "SourceNumber": "\$caller\_id\_number",
 "DestinationNumber": "\$first\_missed\_agent\_follow\_me\_number",
 "DisplayNumber": "\$call\_to\_number",
 "StartTime": "\$call\_to\_number",
 "StartTime": "\$start\_stamp",
 "CallDuration": "\$duration",
 "Status": "\$call\_status",
 "CallNotes": "Enquired about product",
 "ResourceURL": "\$recording\_url",
 "Direction": "Inbound",
 "CallSessionId": "\$call\_id"
}

Click Save button once all the details have been added.

23. Create the Fourth webhook by entering the below mentioned details Call Log API:

| 1 WEDHOOK                                                                                                    |                              |                          | All Webbooks |
|----------------------------------------------------------------------------------------------------|------------------------------|--------------------------|--------------|
| ime*                                                                                                    |                              | Description*             |              |
| ill Log API LS Outgoing                                                                                                    | 0                            | Call Log API LS Outgoing | 0            |
| igga*                                                                                                    |                              | URL*                     |              |
| all hangup (Missed or Answered)                                                                                                    | - (2)                        |                          | 0            |
|                                                                                                    |                              |                          |              |
| quest*                                                                                                    |                              | Call Type*               |              |
| POST O GET                                                                                                    | 0                            | Inbound Outbound         | 0            |
| unteni-Type*                                                                                                    |                              |                          |              |
| ) application/x-www-form-urlencoded                                                                                                    | 0                            | Enable retries           | 0            |
|                                                                                                    |                              |                          |              |
| /Numbers*                                                                                                    |                              | Date Time Format         |              |
|                                                                                                    | 0                            | Default                  | ~ 🤊          |
|                                                                                                    |                              | eg. 2023-07-26 11:24:39  |              |
| noZone                                                                                                    | 0                            |                          |              |
|                                                                                                    | ~ •                          |                          |              |
| 11 StartIte'' "Sec_tamp",<br>TealIte'': "Sec_tamp",<br>12 StalIte'': "Sec_tamp",<br>13 StalIte'': "Sec_tamp",<br>13 Direction': "Sec_tamp,",<br>14 Direction': "Sec_tamp,",<br>15 Direction': "Sec_tamp,",<br>16 Stalite'': Sec.tamp",<br>17 Sec.tamp",<br>17 Sec.tamp",<br>18 Sec.tamp",<br>18 Sec.tamp",<br>18 Sec.tamp",<br>18 Sec.tamp",<br>18 Sec.tamp",<br>18 Sec.tamp",<br>18 Sec.tamp",<br>19 Sec.tamp",<br>19 Sec.tamp |                              |                          | ļ            |
| etem Durnole dvanced Settings sader NOTE: Header MAX length 1024 characters and please r                                                                                                    | efer to this link for header | values                   | Add Header   |
| key value                                                                                                    |                              |                          |              |
| O     Delete                                                                                                    |                              |                          |              |
| Cancel                                                                                                    |                              |                          |              |

| Field           | Value                                                                                                    |
|-----------------|----------------------------------------------------------------------------------------------------|
| Name            | Call Log API LS Outgoing                                                                                                    |
| Descripti<br>on | Call Log API LS Outgoing                                                                                                    |
| Trigger         | Call hangup (Missed or Answered)                                                                                                    |
| URL             | http://{host}/v2/Telephony.svc/ShowAgentPopup?accessKey={AccessKey}&secret<br>Key={SecretKey}<br><b>Note:</b> Host refers to the API host URL, <b>AccessKey</b> is your unique access key and<br><b>SecretKey</b> is your unique secret key |
| Request         | POST                                                                                                    |
| Call Type       | Inbound                                                                                                    |
| Content<br>Type | application/json                                                                                                    |

| My<br>Numbers | Choose the virtual number from the list |
|---------------|-----------------------------------------|
| Time<br>zone  | Choose the time zone                    |

{

}

"SourceNumber": "\$answered\_agent\_number",
"DestinationNumber": "\$call\_to\_number",
"DisplayNumber": "\$caller\_id\_number",
"StartTime": "\$start\_stamp",
"CallDuration": "\$duration",
"Status": "\$call\_status",
"CallNotes": "Enquired about product",
"ResourceURL": "\$recording\_url",
"Direction": "\$direction",
"CallSessionId": "\$call\_id",
"AgentName": "\$answered\_agent\_name"

Click **Save** button once all the details have been added.